# Ajouter un site Web en favoris sur Google

## . Afficher la barre de favoris

Si votre navigateur n'affiche pas la barre de favoris, il va falloir l'activer. Pour cela, **rendez-vous à l'encart « Apparence » de la page des paramètres de Google Chrome et activez la barre de favoris. Cible :** *Menu -> Paramètres -> Apparence -> Afficher la barre de favoris* 

Ouvrez tout d'abord **le menu de Chrome avec les trois points** verticaux :

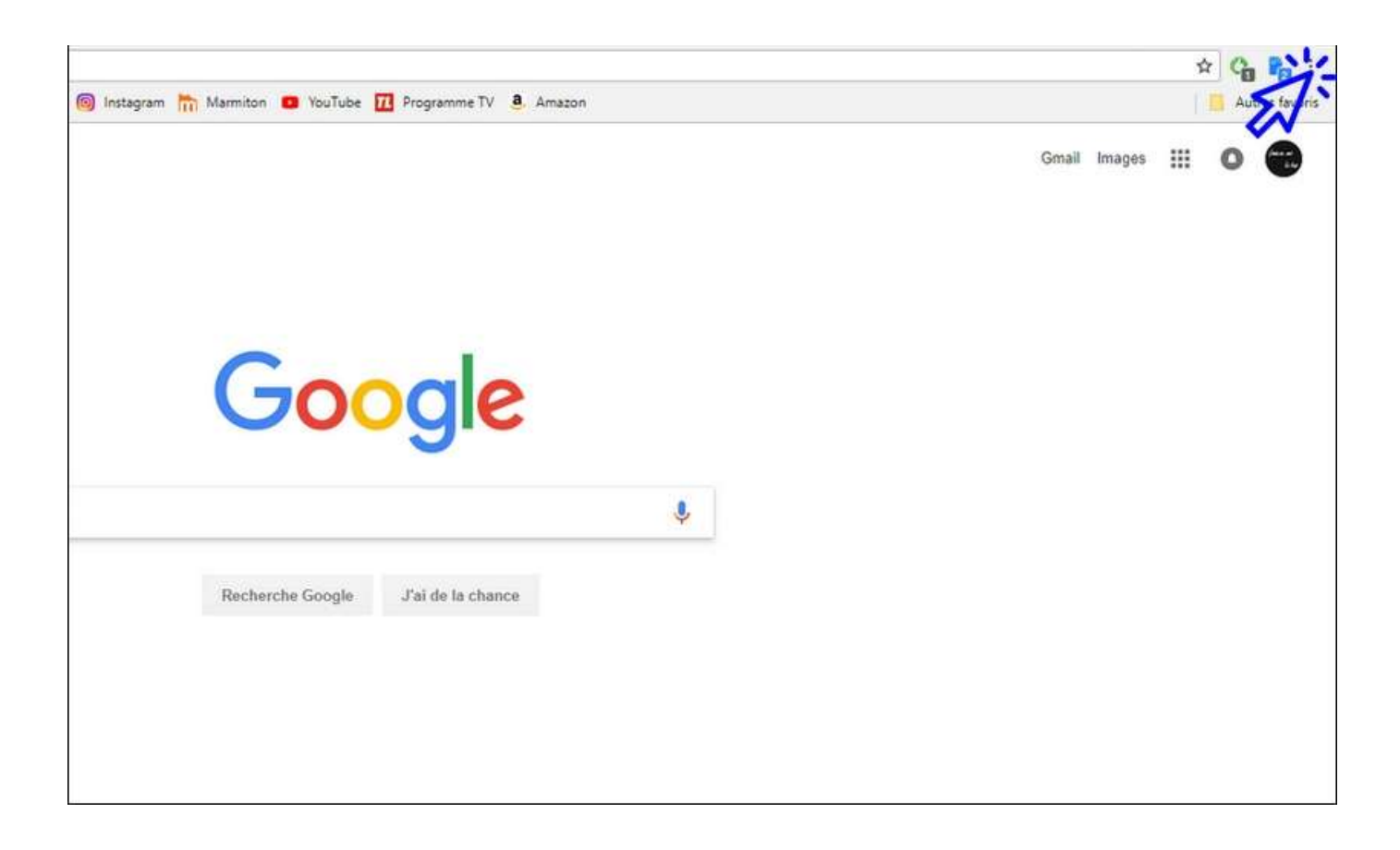

### Cliquez ensuite sur « **Paramètres** » :

|                          |                       | ☆ (                | b 🗞 🗄     |
|--------------------------|-----------------------|--------------------|-----------|
| 77 Programme TV 🔕 Amazon | Nouvel onglet         |                    | Ctrl+T    |
|                          | Nouvelle fenêtre      |                    | Ctrl+N    |
|                          | Nouvelle fenêtre de n | avigation privée C | trl+Maj+N |
|                          | Historique            |                    | •         |
|                          | Téléchargements       |                    | Ctrl+J    |
|                          | Favoris               |                    | E.        |
|                          | Zoom                  | - 100 %            | + 23      |
|                          | Imprimer              |                    | Ctrl+P    |
|                          | Caster                |                    |           |
|                          | Rechercher            |                    | Ctrl+F    |
| SOIG                     | Plus d'outils         |                    | ×         |
| 3.                       | Modifier              | Couper Copier      | Coller    |
|                          | Paramètres            |                    |           |
|                          | Aide                  | 3                  | Þ         |
|                          | Quitter               | C                  | trl+Maj+Q |
| 11-1-1-1-1               |                       |                    |           |
| J al de la chance        |                       |                    |           |

## et <u>activez l'affichage de la barre de favoris</u> en déplaçant le curseur bleu vers la droite :

| Thèmes<br>Ouvrir le Chrome Web Store |                      |
|--------------------------------------|----------------------|
| Afficher le bouton Accueil           |                      |
| O Page Nouvel onglet                 |                      |
| https://www.google.fr/               |                      |
| Afficher la barre de favoris         |                      |
| Taille de police                     | Moyenne (recommandé) |
| Personnaliser les polices            | )e                   |
| Zoom de la page                      | 100% 👻               |

## 2. Ajouter un site ou une page à la barre des favoris

Pour ajouter un site ou une page web à la barre de favoris, **cliquez sur l'étoile située à l'extrémité droite de la barre d'adresse. Entrez ensuite un nom court** afin de ne pas encombrer votre barre de favoris.

Voyons comment ajouter un favoris en images. Dans cet exemple nous allons ajouter le site de recettes de cuisine « 750g » à notre barre de favoris. **Ouvrez un nouvel onglet** (si vous ne savez pas comment faire, consultez la leçon <u>« Ouvrir un nouvel</u> <u>onglet »</u>) et rendez vous sur le site 750g (en tapant 750g.fr dans la barre d'adresse, ou en passant par le moteur de recherche de votre navigateur, comme Google par exemple). Vous y êtes ? Continuons en images.

**Cliquez sur l'étoile** située à droite de la barre d'adresse :

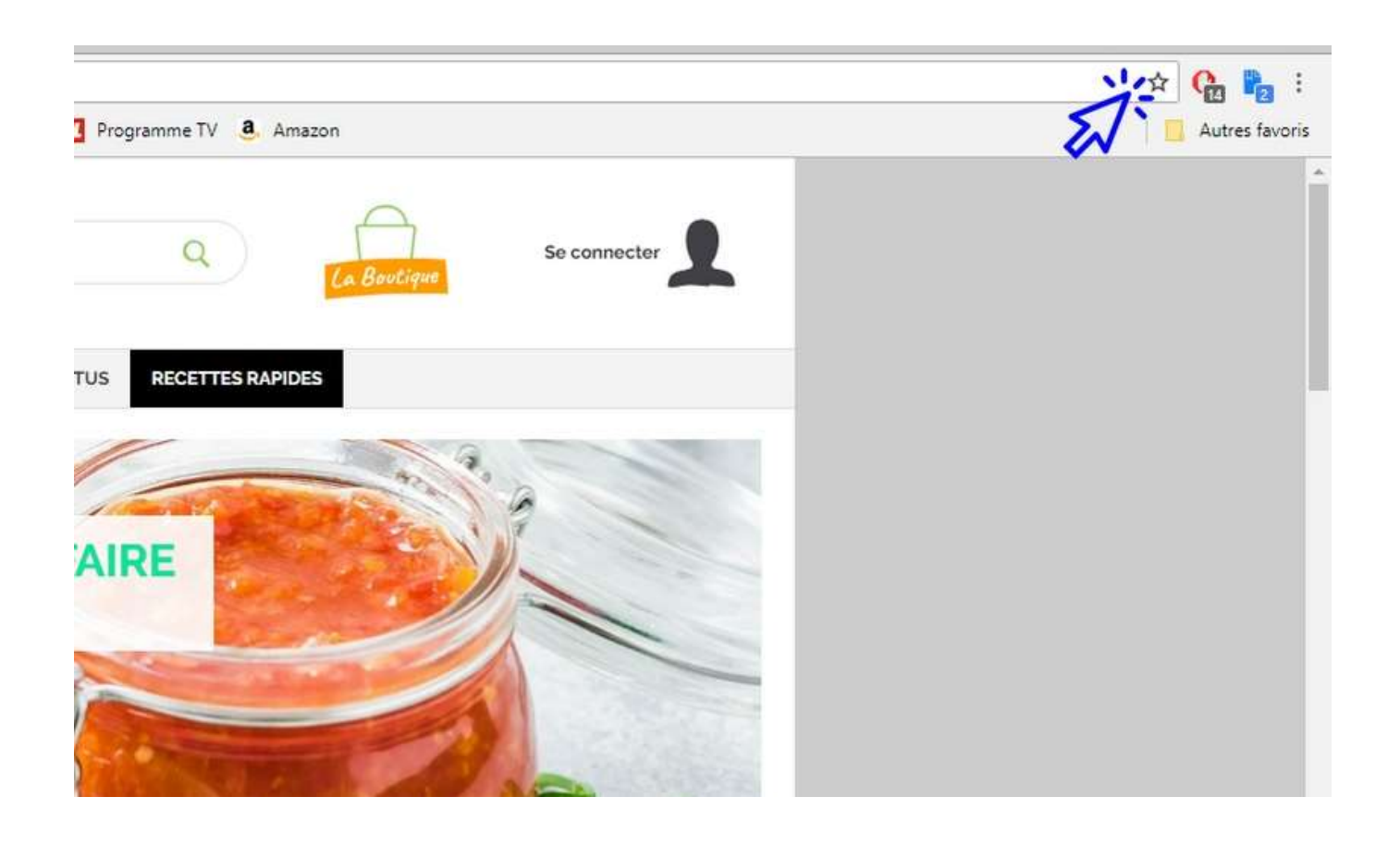

#### Modifiez le nom :

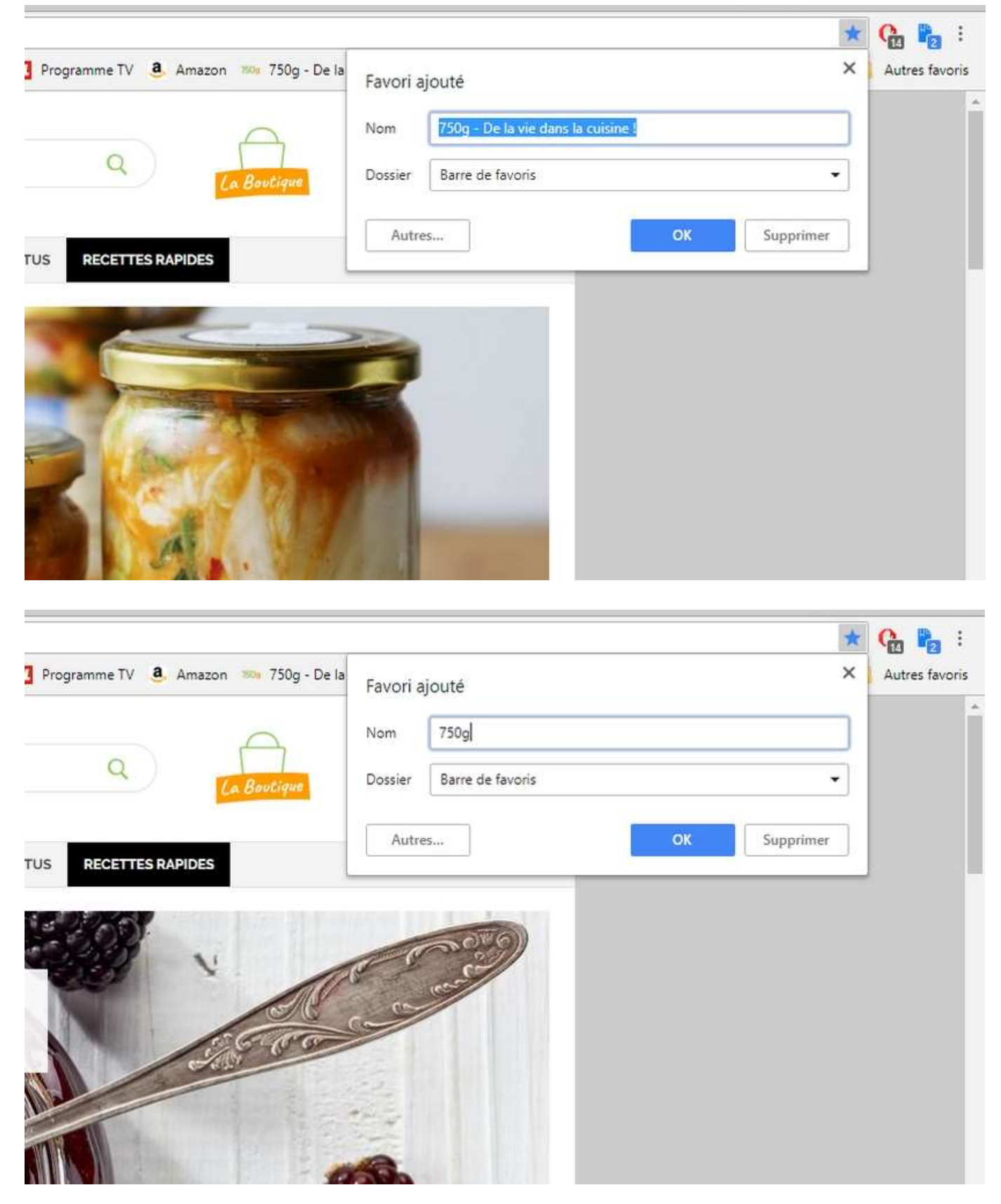

puis **cliquez sur ок**. Votre favoris est maintenant présent sur la barre des favoris !

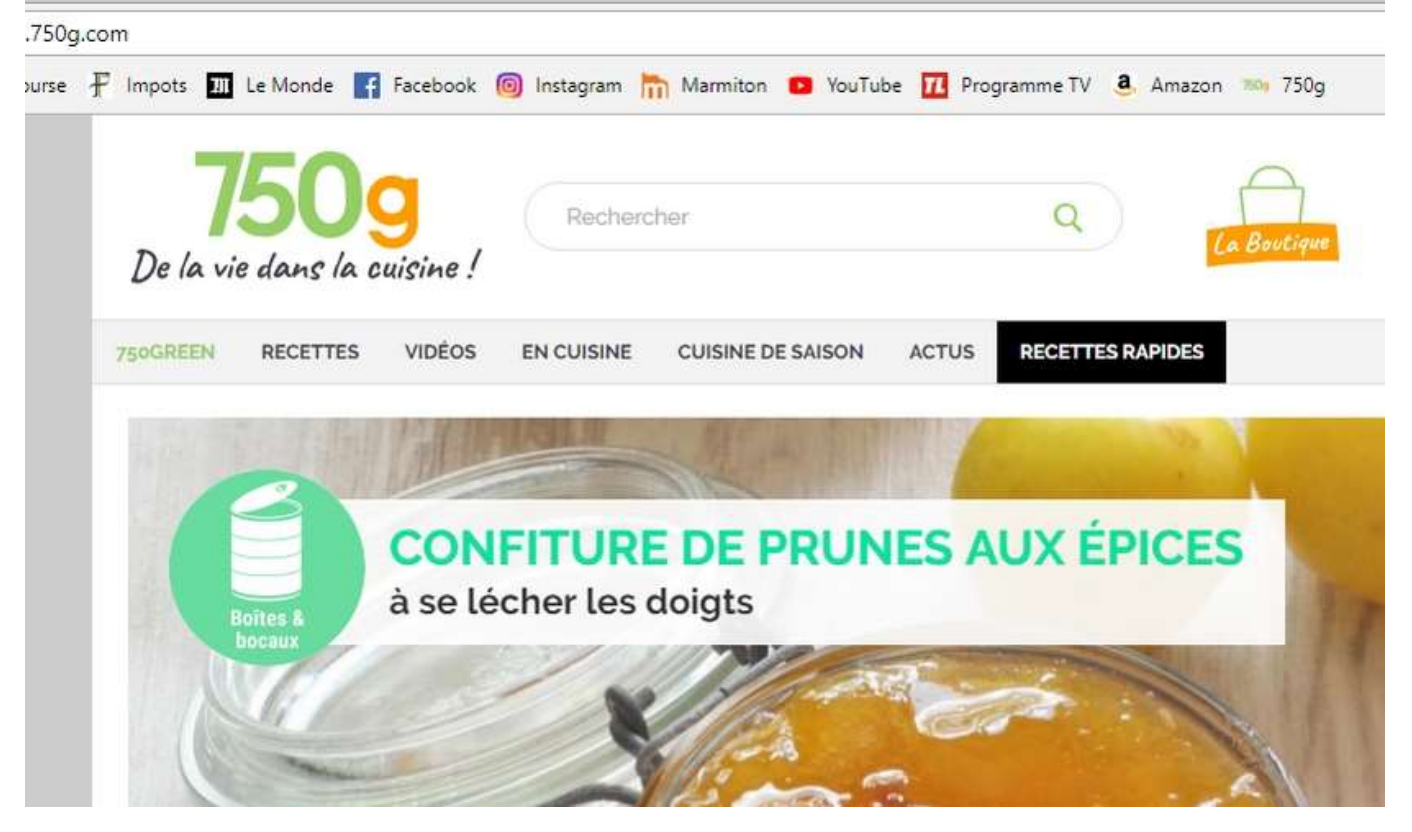

## 3. Supprimer ou modifier un favoris

Pour supprimer ou modifier un favoris, **effectuez un clic droit sur le favoris et sélectionnez « Supprimer » ou « Modifier »**.

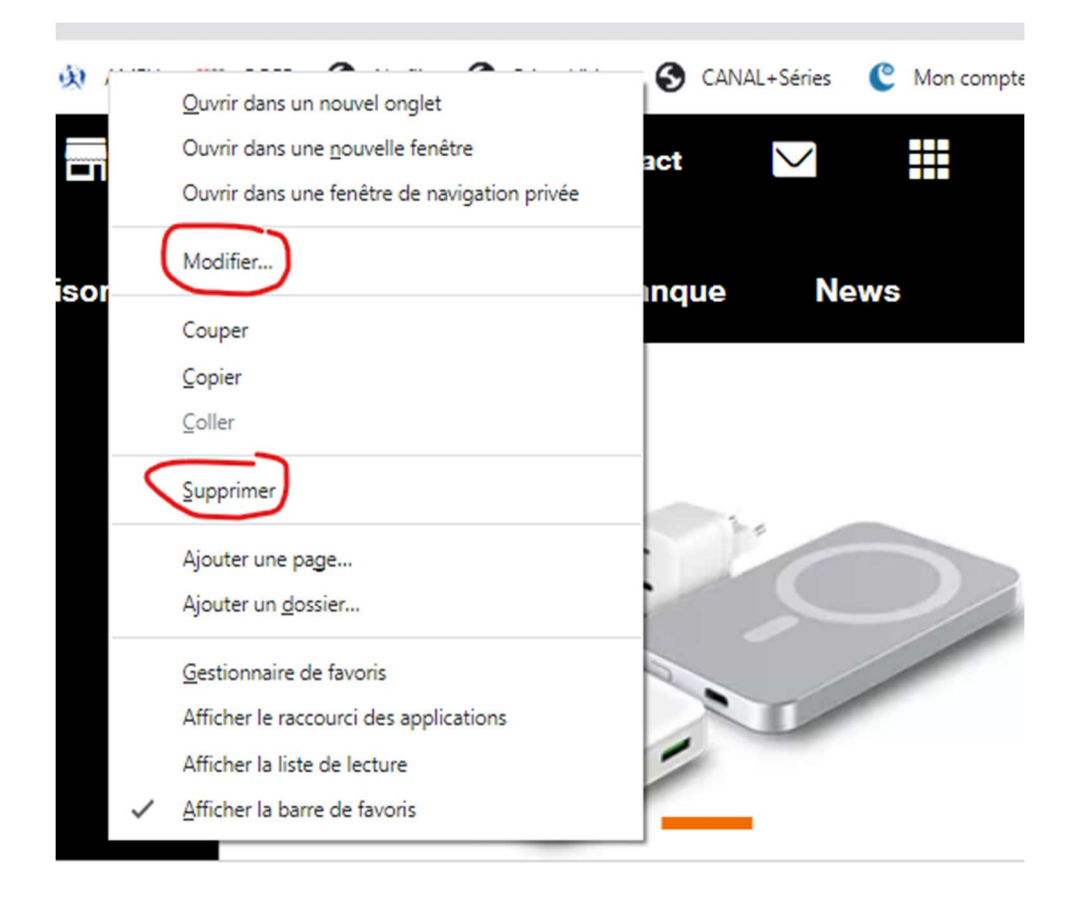